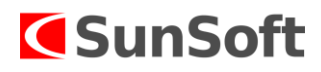

# Ročná uzávierka roku 2023 a otvorenie nového roku 2024 vo VFP (OASIS, SHOP)

# I. OASIS

Otvorenie nového roku OASIS odporúčame urobiť pred otvorením nového roku v PU alebo v JU.

Je potrebné aby pri ročnej uzávierke a otvorení nového roku bol program PU alebo JU, ktoré sú napojené na OASIS, zatvorené. Ak by bola počas uzávierky a otvorení nového roku otvorená aplikácia PU alebo JU, môže sa stať, že spoločné číselníky nebudú správne prenesené a nebudú mať tú istú cestu na ukladanie.

Odporúčame, aby v OASISe bol prihlásený len užívateľ, ktorý spúšťa ročnú uzávierku.

Rožnú uzávierku a otvorenie nového roku môže urobiť iba užívateľ, ktorý má práva 0 0 a musí byť nastavený v dvanástom období daného roku, ktorý sa má uzavrieť.

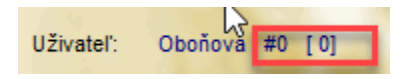

Ak OASIS spolupracuje so SHOP-rom, najskôr je potrebné uzatvoriť OASIS a potom SHOP. Uzávierka OASIS sa môže uskutočniť aj pred 1.1.2024 ale uzávierka SHOP sa môže uskutočniť len po 1.1.2024.

#### Potrebné kroky pred ročnou uzávierkou:

 Pred ročnou uzávierkou doporučujeme spustiť prepočty skladov, ktoré sa spúšťajú pri mesačnej uzávierke.

Uzávierky – 2.Mesačná uzávierka – 2. Prepočty pri mesačnej uzávierke (všetky tri body) + 4. Ocenenie interných dokladov priemernou cenou.

# Potrebné kroky po ročnej uzávierke:

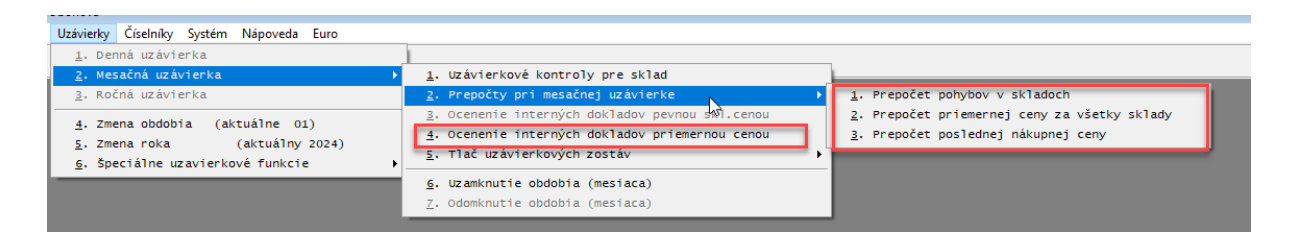

 Po vykonaní ročnej uzávierky je v novom roku potrebné vo voľbe "Číselníky", "Číselné rady dokladov" nastaviť nové číslovanie dokladov na nový rok, ak nechcete pokračovať v číslovaní dokladov kontinuálne.

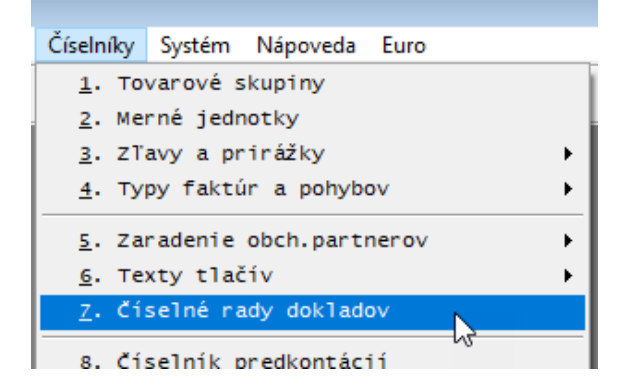

2

## Popis ročnej uzávierky obrázkový

• Uzávierky – 3. Ročná uzávierka

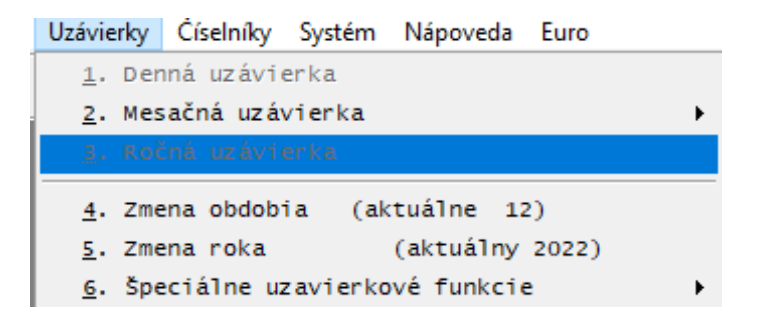

• Program vykoná kontrolu stavu tabuliek, tu je potrebné zvoliť voľbu "Zatvoriť".

| Kontrola tabul'ky "V:\SUNSOFTW\DATA\FIRMA123\SUNSOFT\SYSTEMY.DBF"     | OK | 1 |
|-----------------------------------------------------------------------|----|---|
| Kontrola tabul'ky "V:\SUNSOFTW\DATA\FIRMA123\SUNSOFT\TEST.DBF"        | ОК |   |
| Kontrola tabul'ky "V:\SUNSOFTW\DATA\FIRMA123\SUNSOFT\TLOK.DBF"        | OK |   |
| Kontrola tabul'ky "V:\SUNSOFTWDATA\FIRMA123\SUNSOFT\UCOS.DBF"         | ОК |   |
| Kontrola tabul'ky "V:\SUNSOFTW\DATA\FIRMA123\SUNSOFT\UCOS1.DBF"       | ОК |   |
| Kontrola tabul'ky "V:\SUNSOFTW\DATA\FIRMA123\SUNSOFT\UCOS_GR.DBF"     | ОК |   |
| Kontrola tabul'ky "V:\SUNSOFTW\DATA\FIRMA123\SUNSOFT\UCTY_INS.DBF"    | ОК |   |
| Kontrola tabul'ky "V:\SUNSOFTW\DATA\FIRMA123\SUNSOFT\UCTY_INS123.DBF" | ОК |   |
| Kontrola tabul'ky "V:\SUNSOFTW\DATA\FIRMA123\SUNSOFT\UOBD.DBF"        | ОК |   |
| Kontrola tabul'ky "V:\SUNSOFTW\DATA\FIRMA123\SUNSOFT\USERI.DBF"       | ОК |   |
| Kontrola tabul'ky "V:\SUNSOFTW\DATA\FIRMA123\SUNSOFT\ZAKAZ.DBF"       | ок |   |
| Kontrola tabul'ky "V:\SUNSOFTW\DATA\FIRMA123\SUNSOFT\ZAPIS.DBF"       | ок |   |
| Kontrola tabul'ky "V:\SUNSOFTW\DATA\FIRMA123\SUNSOFT\ZOZ_BANK.DBF"    | ОК |   |
| ***Koniec kontroly***                                                 |    |   |

• Program sprevádza ročnou uzávierkou, tu je potrebné zvoliť voľbu "Pokračuj".

3

| 🐻 Ročná uzávierka                                                                                                    | ×                     |
|----------------------------------------------------------------------------------------------------|-----------------------|
| POZOR - pri ročnej uzávierke nesmie nikto pracovať v systéme Oasis. Nesmie byť spustený žiac<br>program EcoSunu, t.j. Shopper, PU, EM, PaM<br>Pred spustením ročnej uzávierky urobte zálohu údajov - ('Systém - 4.Archivácia - 2.Komprimácia<br>Ročná uzávierka urobi zálohu roku 2023 a založi nový rok 2024. Do starého roku je možné sa vr<br>pomocou voľby "Zmena roka" a prevádzať tam úpravy. | iny<br>1').<br>ràtit' |
| - Nezabudnite si v novom roku nastaviť nové číslené rady.                                                                                                    | <                     |
| Ročná uzávierka urobí nasledovné:<br>1) Kontrola voľného priestoru pre ročnú uzávierku<br>2) Vytvorenie zálohy a uzatvorenie faktúr roku 2023<br>3) Uzatvorenie skladu roku 2023                                                                                                    |                       |
| Pokračuj Zruš Pomoc                                                                                                    |                       |

Následne sa objaví informácia o voľnom mieste na disku, tu je potrebné zvoliť voľbu "Áno".

| Ročná uzávierka<br>POZOR - pri ročnej uzávierke nesmie nikto pracovať v systéme Oasis. Nesmie byť spustený<br>program Eco Sunu, t.j. Shopper, PU, EM, PaM<br>Pred spustením ročnej uzávierky urobte zálohu údajov - ('Systém - 4.Archivácia - 2.Komprima<br>Ročná uzávierka urobi zálohu roku 2023 a založi nový rok 2024. Do starého roku je možné s<br>pomoco<br>Upozornenie | ⊇ 🕅<br>žiadny<br>icia').<br>a vrătiť |
|----------------------------------------------------------------------------------------------------|--------------------------------------|
| Nezat Na disku je voľných 292071 165 952 bytov. Na uzávierku budeš potrebovať asi 40 567 802 bytov <i>Pokračovať ?</i> Ano Nie Nie Notrocenie záloby a uzatvorenie faktúr roku 2023                                                                                                    | ~                                    |
| 3) Uzatvorenie skladu roku 2023                                                                                                    |                                      |

• Pri informácii o zálohovaní, treba zvoliť voľbu "Áno".

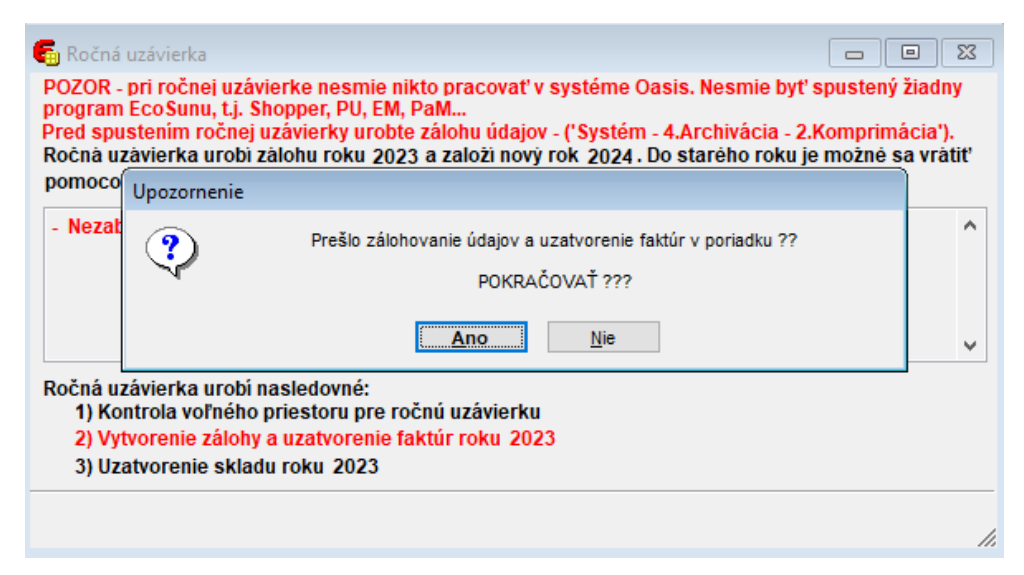

V nasledujúcom okne program dáva informáciu o ročne závierke, stačí zvoliť voľbu "Ok".

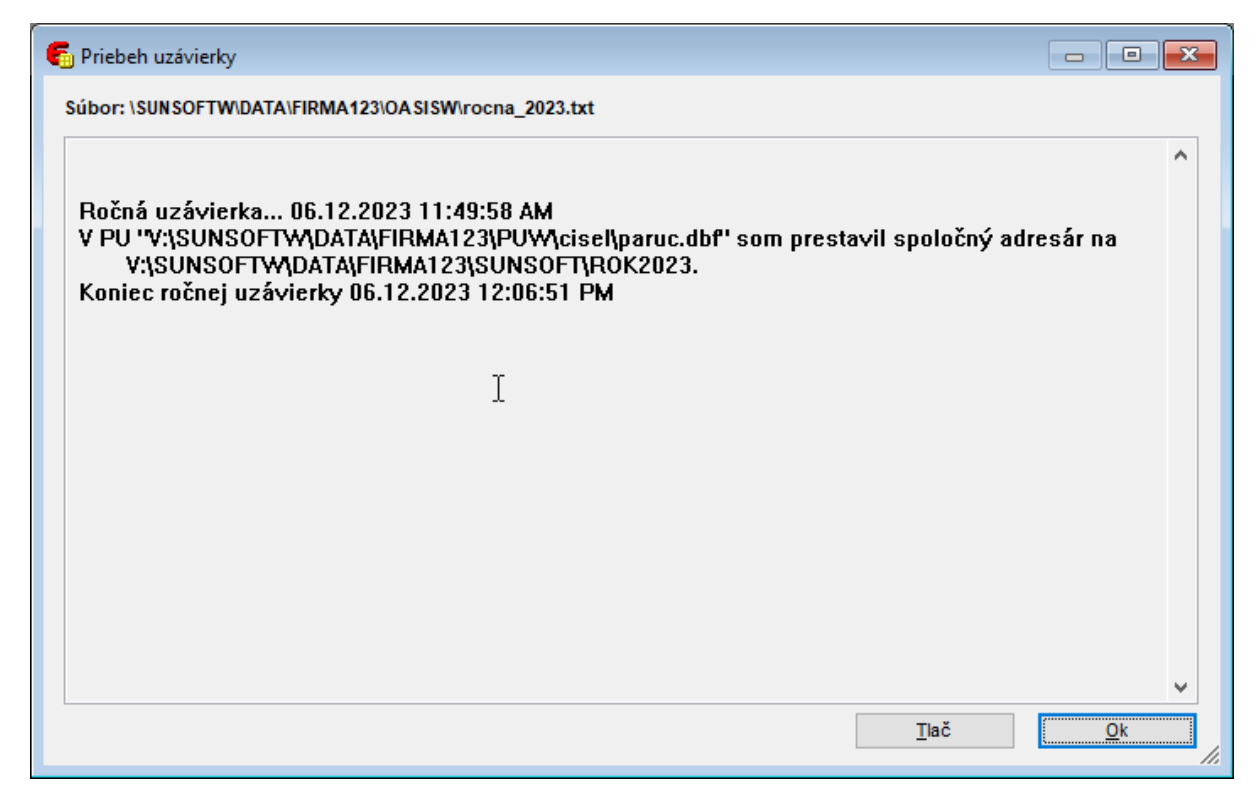

 Nasledujúci krok je záverečný, v ktorom program informuje, že ročná uzávierka bola ukončená. Stačí zvoliť voľbu "OK". Program sa zatvorí, po otvorení programu nanovo sa spustí nový rok.

| 🧲 Upozornenie |                                      | <b>-</b> |
|---------------|--------------------------------------|----------|
|               | Ročná uzávierka prebehla v poriadku. |          |
|               | Program WinOASIS sa teraz reštartuje |          |
|               | ΟΚ                                   |          |

#### Prechod medzi rokmi

Prechod medzi rokmi sa uskutočňuje vo voľbe "Uzávierky - 5. Zmena roka".

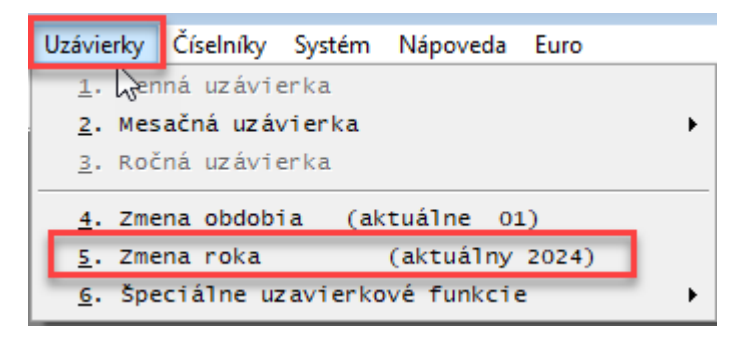

#### II. SHOP

Uzávierka SHOP a otvorenie nového roku sa dá iba fyzicky v novom roku, to znamená, ak chceme otvoriť nový rok 2024 v SHOP, je to technicky možné najskôr 01. 01. 2024. Ak sa aplikácia SHOP otvorí 01.01.2024 a neskôr, program upozorní užívateľa, že je potrebné spustiť ročnú uzávierku.

| Oznámenie              |                                                                               | ×                                                             |
|------------------------|-------------------------------------------------------------------------------|---------------------------------------------------------------|
| <b>(i</b> )            | Program detekoval nutnosť spustenia ročn<br>Pozrite voľbu Uzávierky\Ročna uzá | iej uzávierky<br>vierka                                       |
|                        |                                                                               |                                                               |
|                        |                                                                               |                                                               |
| Sklad 00 Hlavny sklad  | SN : AB12345678                                                               | DKP : 1122334455667788                                        |
| Typ: LAN MULTI E       | AMALADIACENY SYSTEM<br>MENU ORIGINAL                                          | P ROČNÁ UZÁVIERKA<br>Verzia: 4.08.355 A<br>Obdobie: (12/2023) |
| Firma: Decohome_Belusa |                                                                               | Dnešný dátum: 01.01.2024                                      |
|                        |                                                                               |                                                               |

Po spustení voľby "OK" program umožní spustiť "3. ročná uzávierka".

| Vstupy | Prehľady | Uzávierky                      | Číselníky                       | Systém                           | Nápoveda              | Euro |    |
|--------|----------|--------------------------------|---------------------------------|----------------------------------|-----------------------|------|----|
|        |          | <u>1</u> . De<br><u>2</u> . Me | enná uzáv<br>esačná uza         | ierka SH<br>ávierka              | OPra<br>SHOPra        |      |    |
|        |          | <u>3</u> . Ro                  | očná uzáv                       | ierka                            |                       |      | N  |
|        |          | <u>4</u> . Pr<br><u>5</u> . Ir | r <b>ehľadová</b><br>ntervalová | <mark>denná u</mark><br>á uzávie | závierka<br>ka        |      | 63 |
|        |          | <u>6</u> . Zn<br><u>7</u> . Zn | nena obdol<br>nena roka         | bia (akt<br>(aktuál              | uálne: 1<br>ny: 2023) | 2)   |    |